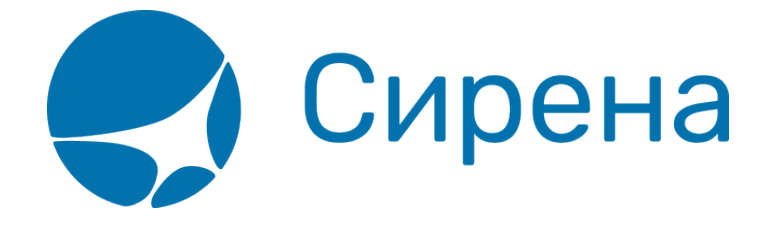

## Ручной расчёт суммы возврата

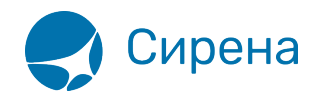

## Ручной расчёт суммы возврата

Для того чтобы провести ручной возврат билета:

1. Нажмите кнопку **Ручной расчет** в блоке **Заказ** при возврате билета. Будет представлена форма ручного ввода суммы сбора за возврат и добавления сборов авиакомпании/агента.

| озвращаемые сегменты    | Дата                                       | Рейс       |          | Вылет |          | Прилет   |       |           | В пути    | Тип ВС       |
|-------------------------|--------------------------------------------|------------|----------|-------|----------|----------|-------|-----------|-----------|--------------|
| егмент ДМД-ПЛК          | IK 28.02.20                                |            | )18 -101 |       | 16:00    |          | 17:00 |           | 1:00      | 737          |
| 1. ИВАН ИВАНОВ          | ИЧ, м, 01.01                               | .1988      |          |       |          |          |       |           | К возврат | ту: 6542 РУБ |
| Расчет возврата ДМД-ПЛК |                                            |            |          |       |          |          |       |           |           |              |
| Тип                     |                                            | Код тарифа |          | Тариф |          | Валюта   |       |           | Конфид    |              |
| Возврат тарифа          |                                            | YOW        |          | 5000  |          | РУБ      |       |           |           |              |
| Сбор за возврат         |                                            |            | [1       |       | * *      | РУЕ      | 5     |           |           |              |
| Код сбора АК Взим./Н    | од сбора АК Взим./Не взим. Величина Валюта |            |          |       | Код с    | бора АГ  | Взим. | /Не взим. | Величина  | Валюта       |
| TQI -                   | 8                                          | 60,0 💲     | РУЕ      | 5 📩   |          |          |       |           |           |              |
| YRS -                   |                                            | 60,0 🗘     | РУЕ      | 5     |          |          |       |           |           |              |
| RI -                    | • 5                                        | 513,0 🛟    | РУЕ      | 5     |          |          |       |           |           |              |
| добавить сбор           |                                            | _          |          | •     | 🕀 добаві | ить сбор |       |           |           |              |
|                         |                                            |            |          |       |          |          |       |           |           |              |
|                         |                                            |            |          |       |          |          |       |           |           |              |
|                         |                                            |            |          |       |          |          |       |           |           |              |
|                         |                                            |            |          |       |          |          |       |           |           |              |

2. Укажите значение сбора за возврат в поле **Сбор за возврат** (после внесения значения кликните в другое место экрана).

- 3. Для того чтобы добавить сбор авиакомпании/агента в ручной расчёт возврата билета:
  - Нажмите кнопку Под таблицей **Код сбора АК** / **Код сбора АГ**. В таблицу будет добавлена строка для указания данных по сбору.
  - Укажите код сбора, величину сбора и в колонке **Взим./Не взим.** из выпадающего списка установите значение «+», если сбор взимается с пассажира, «-» – если начисляется пассажиру.

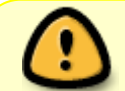

Сборы, у которых колонка Взим./Не взим. пуста, были начислены при продаже билета и не возвращаются при возврате билета (например, ZZ).

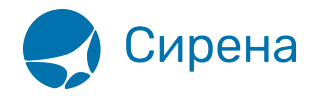

## 4. Нажмите кнопку Подтвердить.

См. также:

- Автоматический расчёт суммы возврата
- Возврат билета